## ACT41000EVK1-104 User's Guide

## Description

This document describes the characteristics and operation of the Qorvo ACT41000EVK1-104 evaluation kit (EVK). It provides setup and operation instructions, schematic, layout, BOM, and test data. This EVK demonstrates the ACT41000-104T power management IC. Other ACT41000QIxxx options can be evaluated on this EVK by replacing the IC and any other necessary components.

### **Features**

The EVK can be used as a standalone board if desired. However, to access the internal registers and to take full advantage of the IC's capability, the user must connect the EVK to a PC with Qorvo's USB-TO-I2C interface dongle and use the GUI software. The EVK provides full access to each converter's input and output voltage, as well as all the digital control signals. This gives the user the flexibility to configure the EVK to match their real-world system

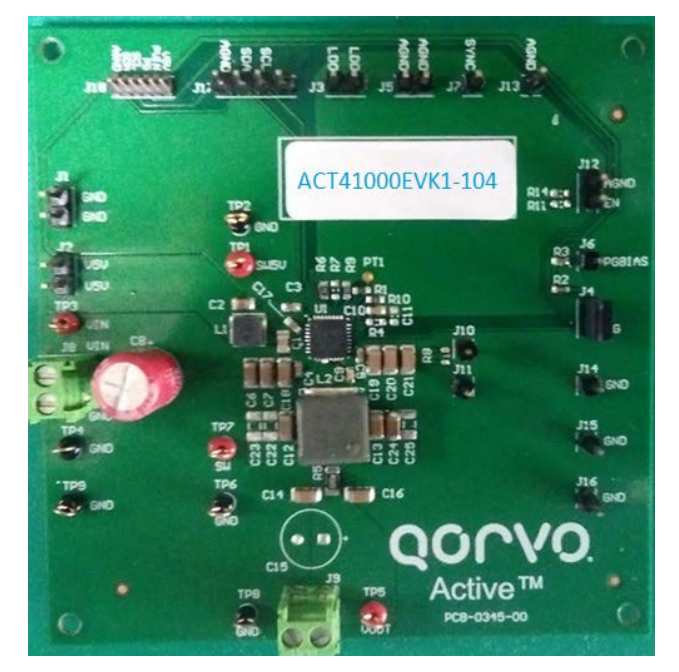

Figure 1. EVK Picture

## **EVK Contents**

The ACT41000EVK1-104 evaluation kit comes with the following items:

- EVK assembly
- USB-TO-I2C dongle
- Dongle
- Custom 4-pin connector that connects the USB-TO-I2C dongle to the EVK assembly

### **Required Equipment**

- ACT41000EVK1-104
- USB-TO-I2C Dongle
- Power supply 24~40V @ 5A for full power operation
- Oscilloscope 100MHz, 4 channels
- Digital Multi-meters (DMM)
- Windows compatible PC with spare USB port.

### **Hardware Setup**

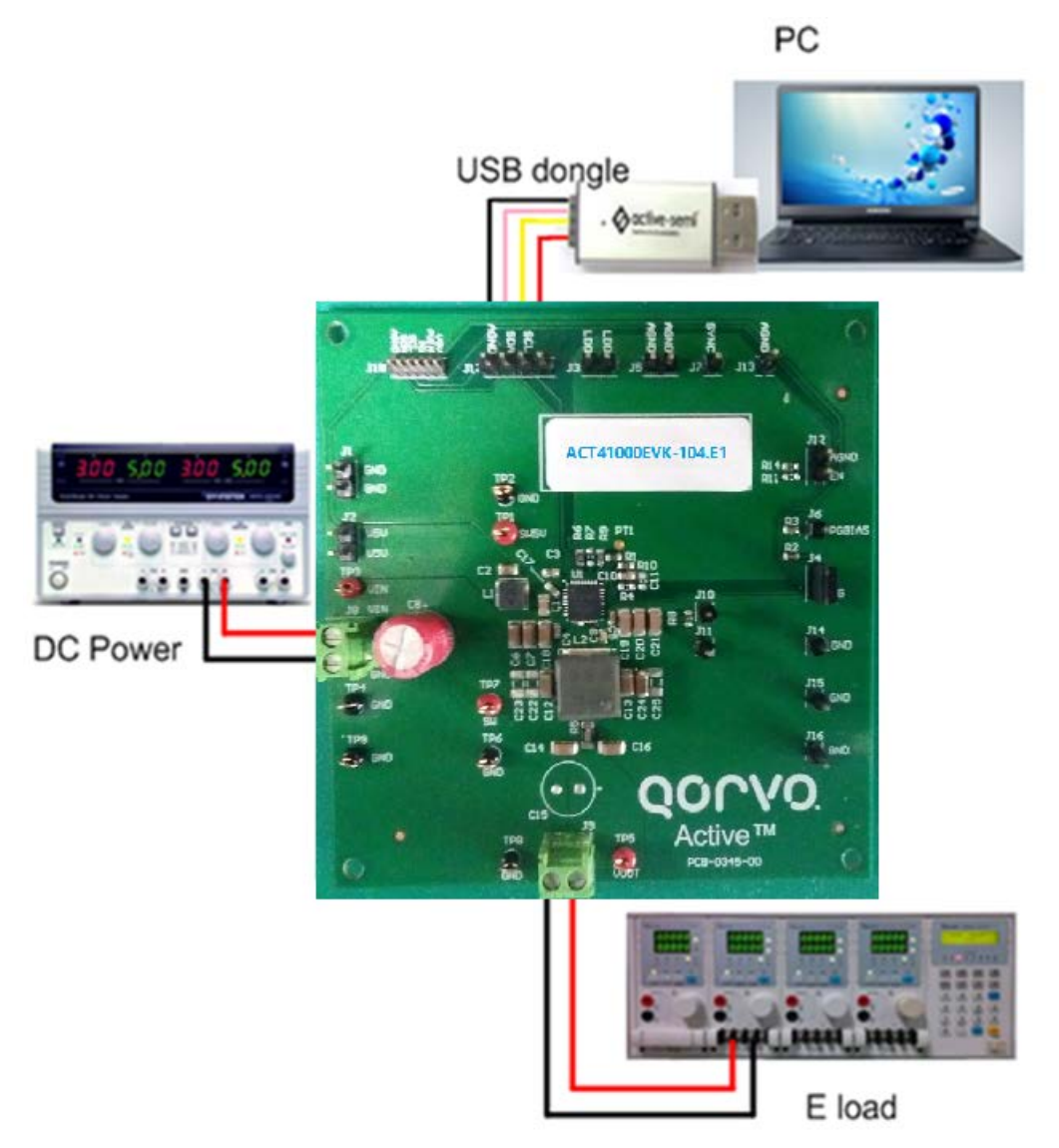

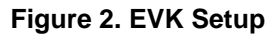

**USER'S GUIDE UG145** 

### **Quick Start**

#### **Hardware Connections**

Refer to Figure 2 for hardware connections.

- 1. Connect a DC power supply to J8. J8 is connector for input voltage (VIN). Please ensure the correct power supply polarity.
- 2. Connect an E-Load to J9. J9 is connector for output voltage (VOUT).
- 3. Connect Digital Multi-Meters to VIN and VOUT to monitor the input voltage and output voltages.
- 4. Add a digital Multi-Meter in series with VIN and VOUT if you want to observe input and output current.
- 5. Be careful to keep the input voltage within the specifications.
- 6. Optional Connect the EVK to the PC with the USB dongle.

### **GUI Setup (optional)**

- 1. Refer to the end of this document for detailed instructions to install the ACT41000 GUI.
- 2. Connect the USB-TO-I2C dongle to the computer via a USB cable.
- Connect the USB-TO-I2C dongle to the EVK J17 connector. Refer to Figure 3 to ensure the correct polarity of the connection. As a guide, use the "Active-Semi" (or Qorvo) logo on the top of the dongle so the black wire is connected to the Dongle GND pin.

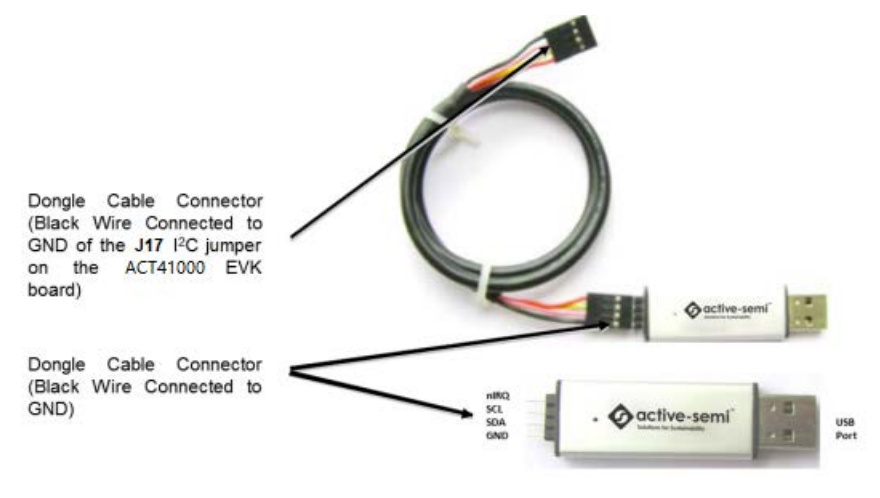

Figure 3. USB-TO-I2C Dongle Connection

### **Recommended Operating Conditions**

The ACT41000EVK1-104 is designed for a 24V-40V input voltage. The maximum operating voltage is determined by the IC's output voltage rating. The minimum operating voltage is determined by the IC's output voltage setting. The ACT41000-104T output voltage is 22V, so the EVK should be operated with Vin greater than 22V. The maximum output current is configured by the CMI and external components. The switching frequency is set to 450kHz to optimize efficiency. The customer can easily reconfigure the EVK for different switching frequencies and output voltages after referring to the datasheet for the required component changes. The output voltage can be changed via I<sup>2</sup>C either before or after the output voltage is enabled.

| Parameter | Description                      | Min | Тур | Max | Unit |
|-----------|----------------------------------|-----|-----|-----|------|
| VIN       | Input voltage                    | 24  | -   | 40  | V    |
| VOUT      | Main-buck output voltage         | 3   | -   | 22  | V    |
| V5V       | Mini-buck output voltage         |     | 5   |     | V    |
| Iv5v_max  | Mini-buck maximum output current |     | 300 |     | mA   |
| lout_max  | Main-buck maximum output current |     | 4   |     | A    |

### **Table 1. Recommended Operating Conditions**

### **EVK Operation**

### Turn On the Evaluation Board

After the power source and E-Load are connected to the evaluation board per the required connections, the EVK can be powered for operation. Perform the following steps to turn on the board.

- 1. Ensure that the power supply connected to VIN (J8) is >24V and <40V.
- 2. Turn on power supply.
- 3. Apply the load.
- 4. Remove the shorting jumper from J12 to enable output. Replace the jumper to disable the output.

**Output Current Limit** – The ACT41000EVK1-104 output current limit is set to 4A. This is a function of the  $20m\Omega$  current sense resister (R5), the  $16k\Omega$  ILIM resistor (R9), and the I<sup>2</sup>C Output Current Limit bits, which are set to 100uA by default. The ACT41000 integrates a digital-to-analog converter (ILIM DAC) for the purpose of generating the reference signal used by the Current Limit block. The ILIM DAC generates an output current at the ILIM pin. The output current limit is easily changed by modifying any of these three parameters. The easiest way to change the output current limit is with the ILIM DAC field in the GUI.

### **USER'S GUIDE UG145**

|                    | 1 00 070 1 |                                         |        |  |
|--------------------|------------|-----------------------------------------|--------|--|
|                    | 92.276uA   |                                         |        |  |
|                    | 92.667uA   |                                         |        |  |
| SYSTEM             | 93.058uA   |                                         |        |  |
| Current State      | 93. 449uA  | MainBuck Normal                         |        |  |
| current state      | 93.84uA    | NULL NULL NULL NULL NULL NULL NULL NULL |        |  |
| I2C ADDRESS        | 94.231uA   | FREQ READ                               | 450kHz |  |
|                    | 94.622uA   |                                         |        |  |
|                    | 95.013uA   |                                         |        |  |
|                    | 95.404uA   |                                         |        |  |
| MAINBUCK           | 95. 795uA  |                                         |        |  |
| DUCK ON            | 96.186uA   |                                         |        |  |
| DUCK ON            | 96.577uA   |                                         |        |  |
| LOAD DAC VSET      | 96.968uA   |                                         |        |  |
|                    | 97.359nA   |                                         |        |  |
| VOUT SETTING       | 97.75nA    |                                         |        |  |
|                    | 98 141nA   |                                         |        |  |
| ILIM DAC           | 98.532nA   |                                         |        |  |
|                    | 98.923nA   |                                         |        |  |
|                    | 99.314nA   |                                         |        |  |
|                    | 99. 705uA  |                                         |        |  |
| <b>H</b> INIBUCK   | 100 096nA  |                                         |        |  |
| MiniBUCK ON        |            |                                         |        |  |
|                    |            |                                         |        |  |
| TINO               |            |                                         |        |  |
|                    |            |                                         |        |  |
| LUU UN             |            |                                         |        |  |
| IDO Output Voltage | 3.3V       |                                         |        |  |
| mo output fortage  |            | <u> </u>                                |        |  |
|                    |            |                                         |        |  |

### **Output Voltage Setting**

The default output voltage can be changed by I<sup>2</sup>C using the VOUT SETTING field in the GUI. Refer to the ACT41000 datasheet before changing the output voltage. Large output voltage changes from the default setting may require changes in external components to ensure optimized performance.

| SYSTEE<br>Current State<br>I2C ADDRESS<br>MAINBUCK | 5.1125V<br>5.125V<br>5.1375V<br>5.1625V<br>5.1625V<br>5.1625V<br>5.1876V<br>5.1876V<br>5.27<br>5.225V<br>5.225V | MainBud<br>FREQ | ok Normal<br>READ | 450kHa | ] |
|----------------------------------------------------|----------------------------------------------------------------------------------------------------|-----------------|-------------------|--------|---|
| BUCK ON                                            | 5.2375V<br>5.25V                                                                                                |                 |                   |        |   |
| LOAD DAC VSET                                      | 5.2625V                                                                                                    |                 |                   |        |   |
| VOUT SETTING                                       | 5.275V<br>5.2875V                                                                                               |                 |                   |        |   |
| ILIM DAC                                           | 5.3V<br>5.3125V<br>5.325V                                                                                       |                 |                   |        |   |
|                                                    | 5.3375V                                                                                                    |                 |                   |        |   |
| <b>WiniBUCK</b>                                    | 5.35V                                                                                                    |                 |                   |        |   |
| MiniBUCK ON                                        | 5.3625V                                                                                                    | *               |                   |        |   |
| LDO                                                |                                                                                                    |                 |                   |        |   |
| LDO ON                                             |                                                                                                    |                 |                   |        |   |
| LDO Output Voltage                                 | 3.3V                                                                                                    | ~               |                   |        |   |

### **Additional Programmable Functionality**

The ACT41000 contains many additional programmable parameters. Refer to the ACT41000 datasheet for additional functionality and default I<sup>2</sup>C register values.

## QONOD

## **Test Results**

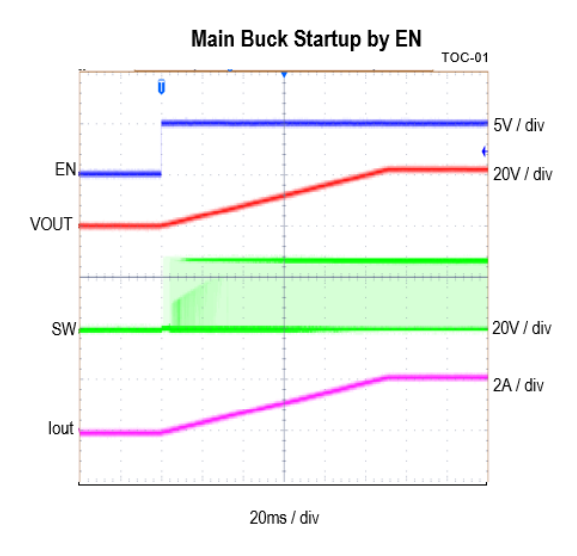

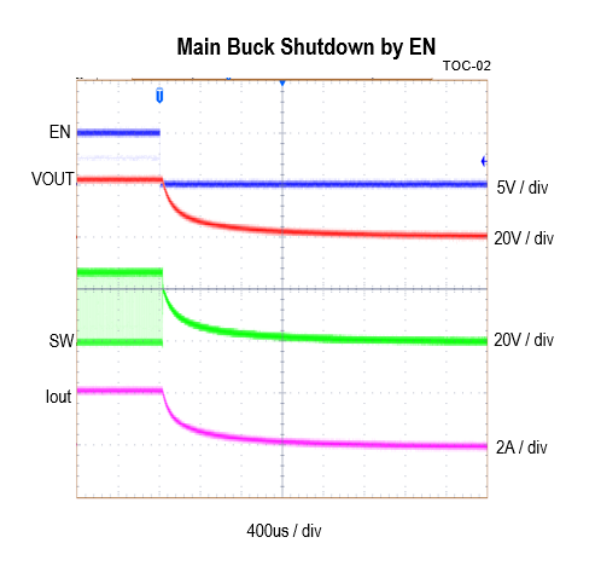

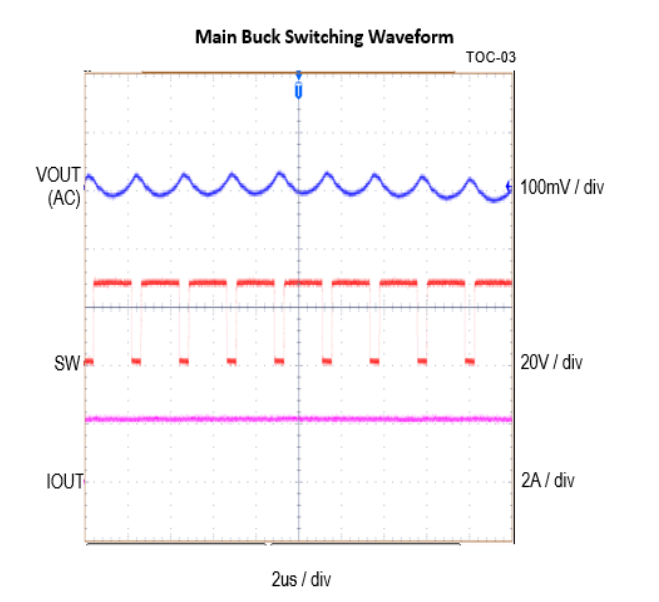

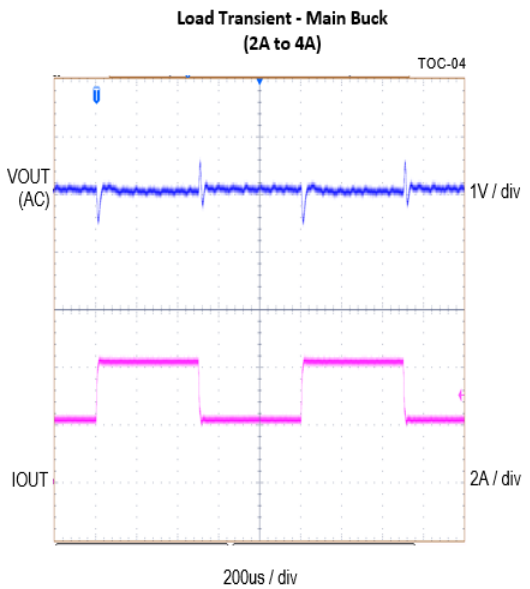

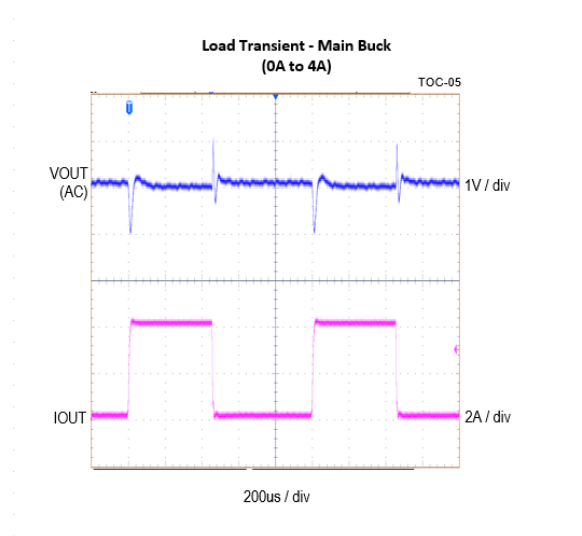

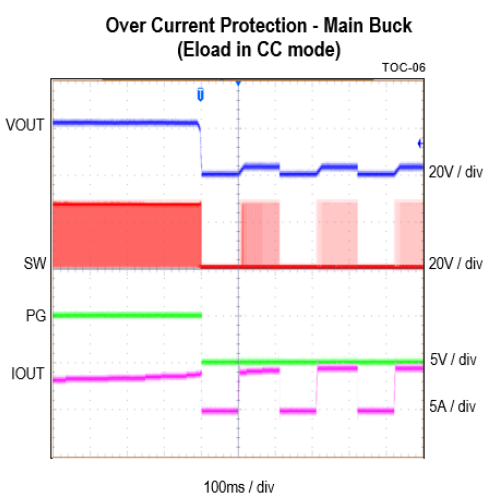

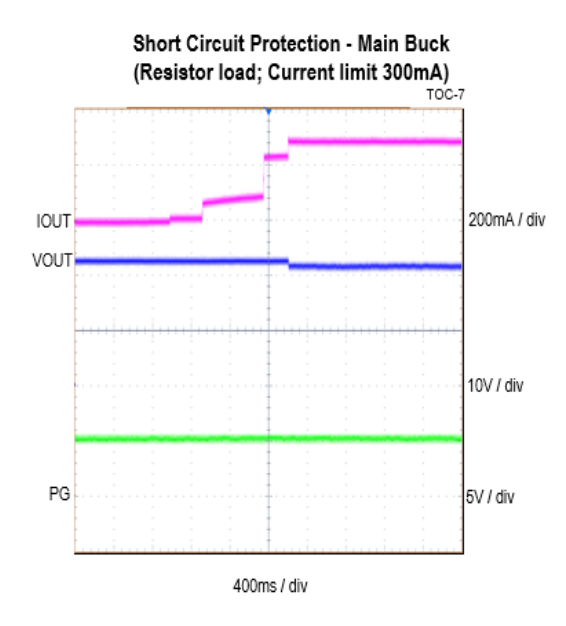

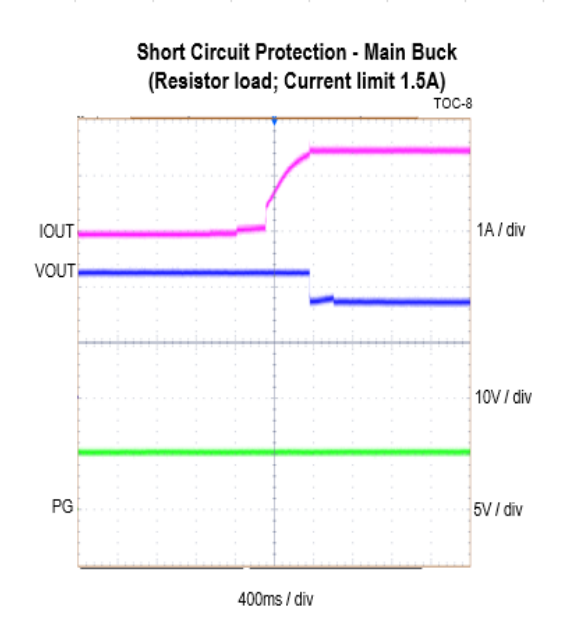

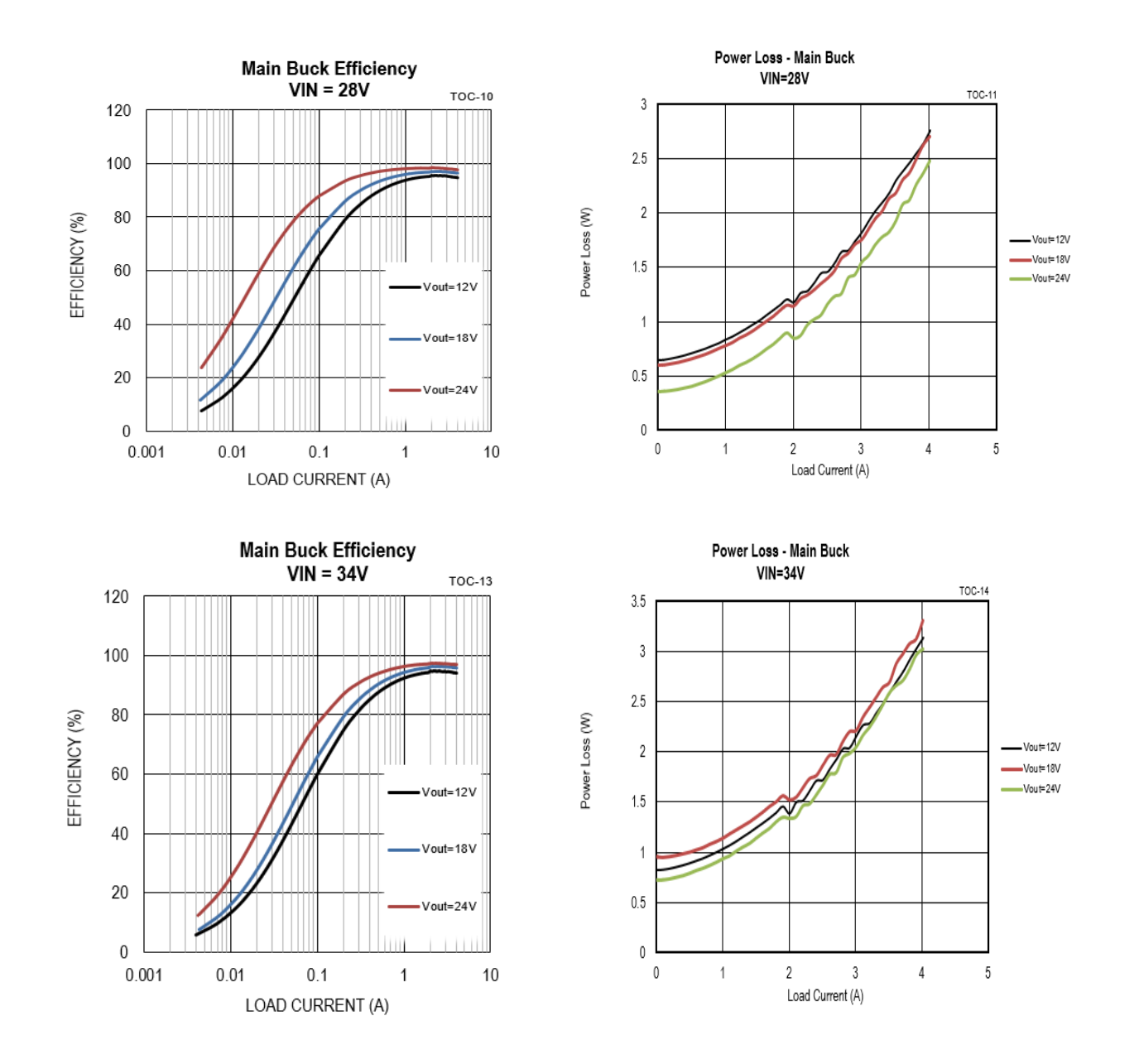

## **Schematic**

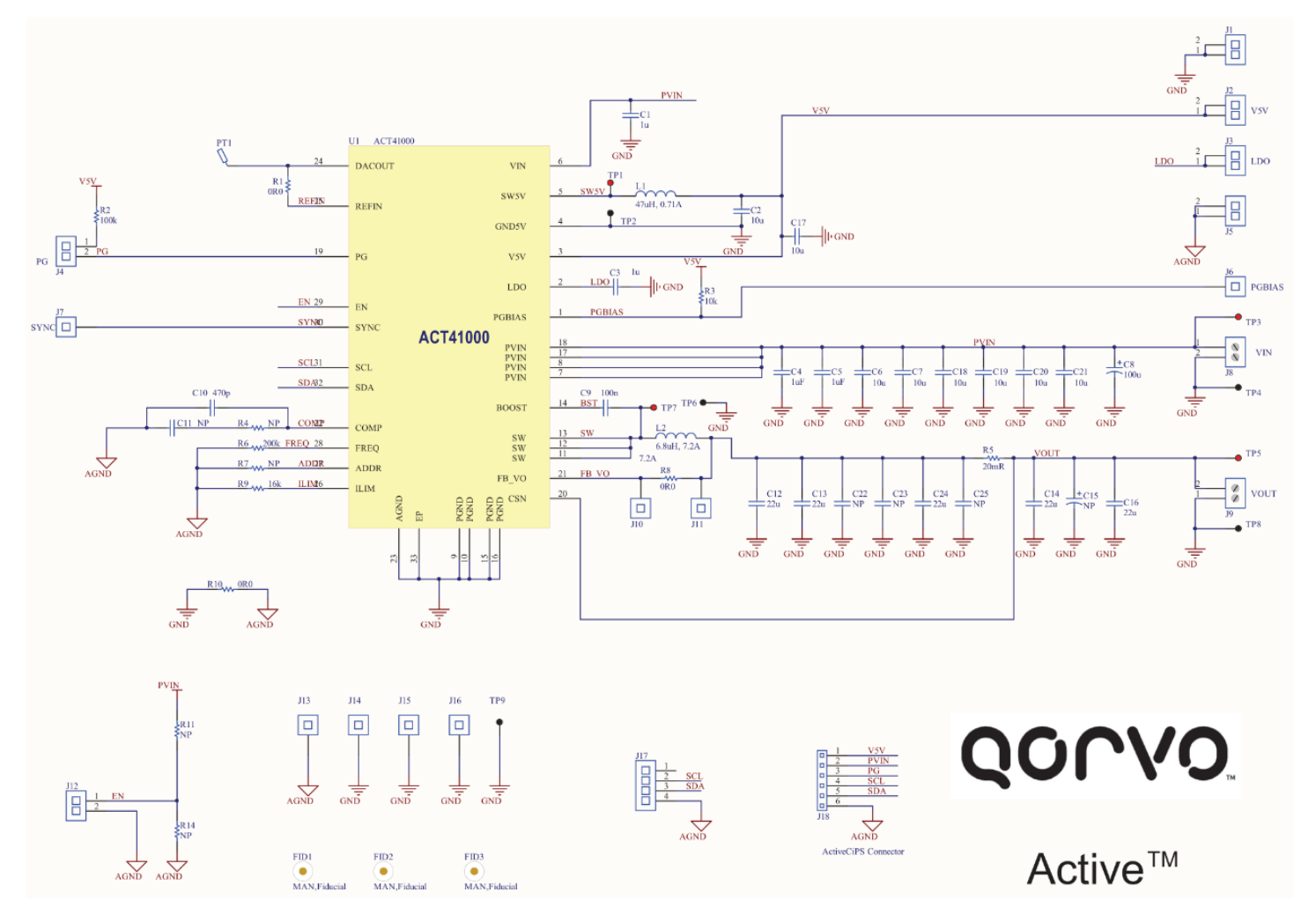

Figure 4. Schematic

## QONOD

### Layout

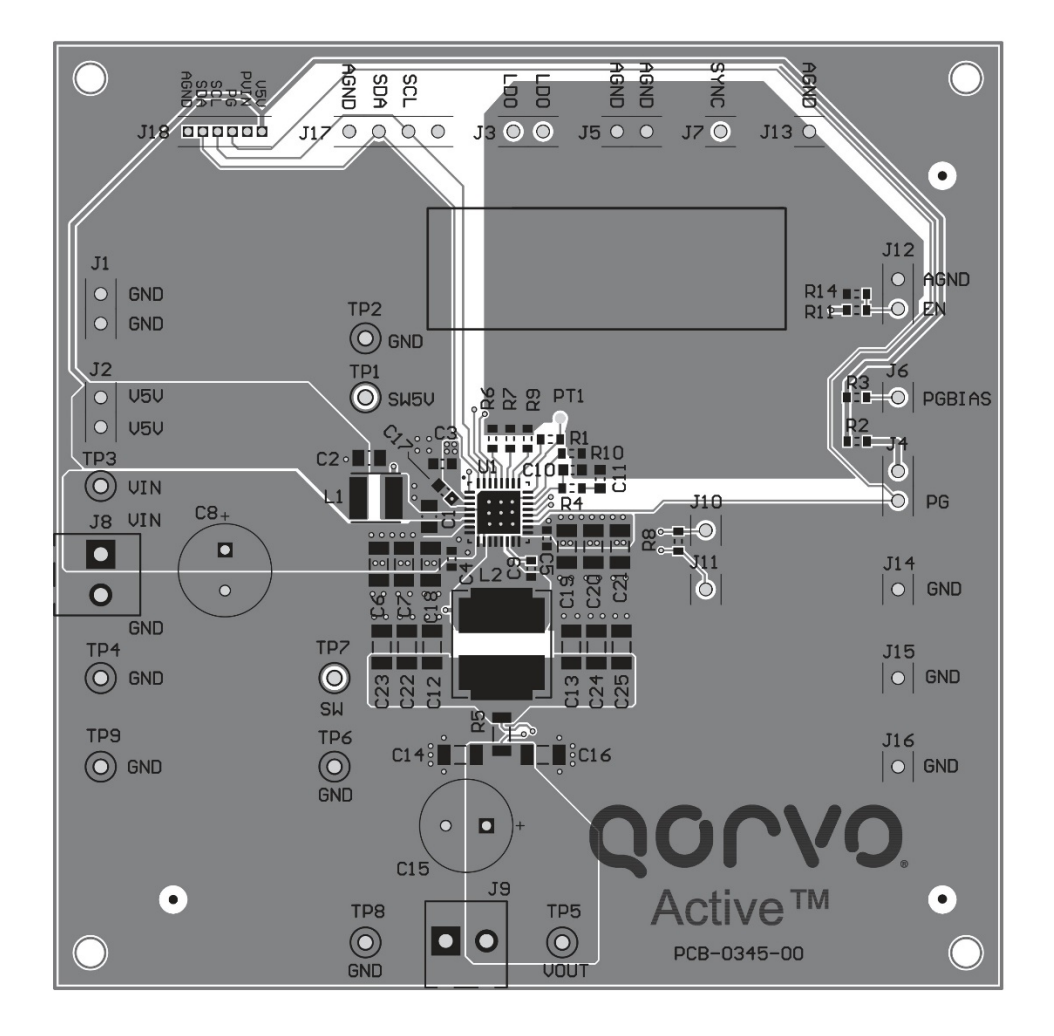

Figure 5. Layout Top Layer

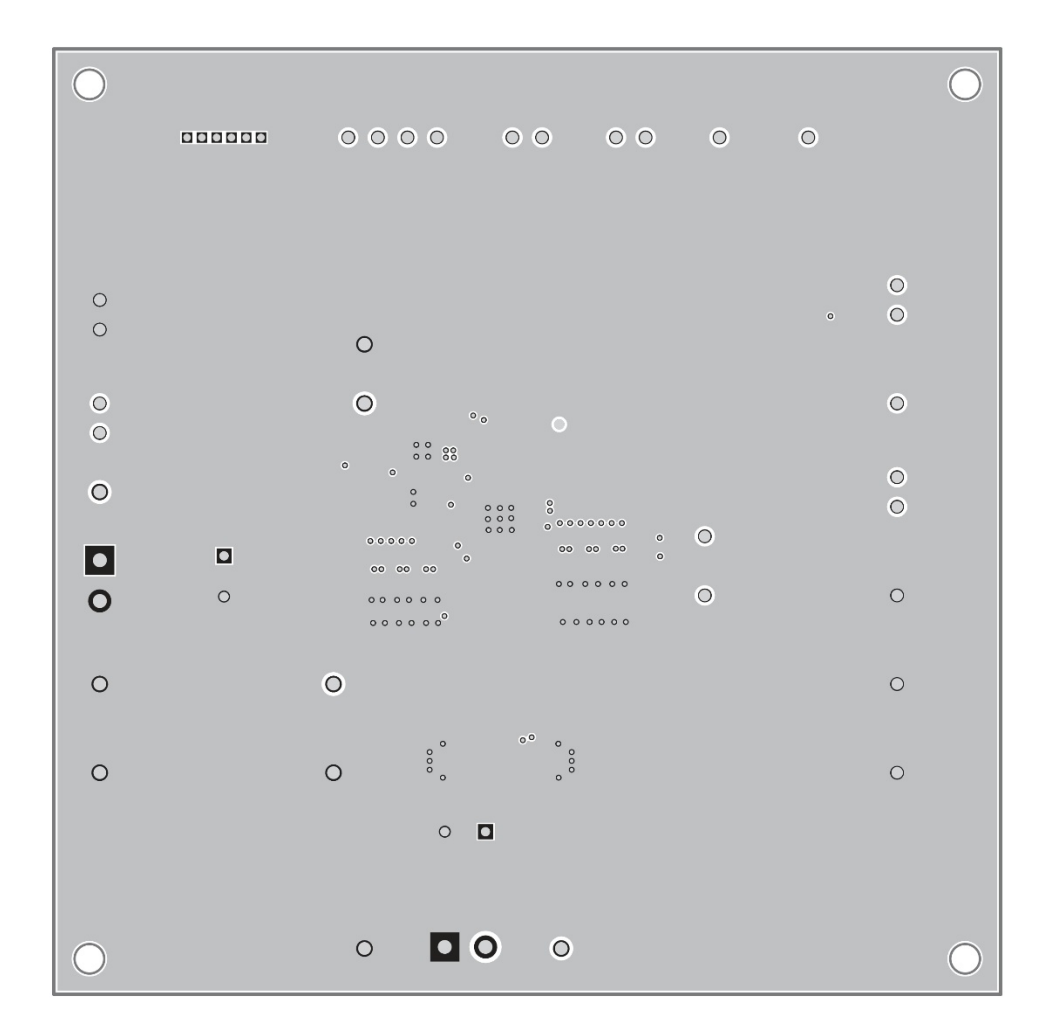

Figure 6. Layout Layer 2 - GND

# QONOD

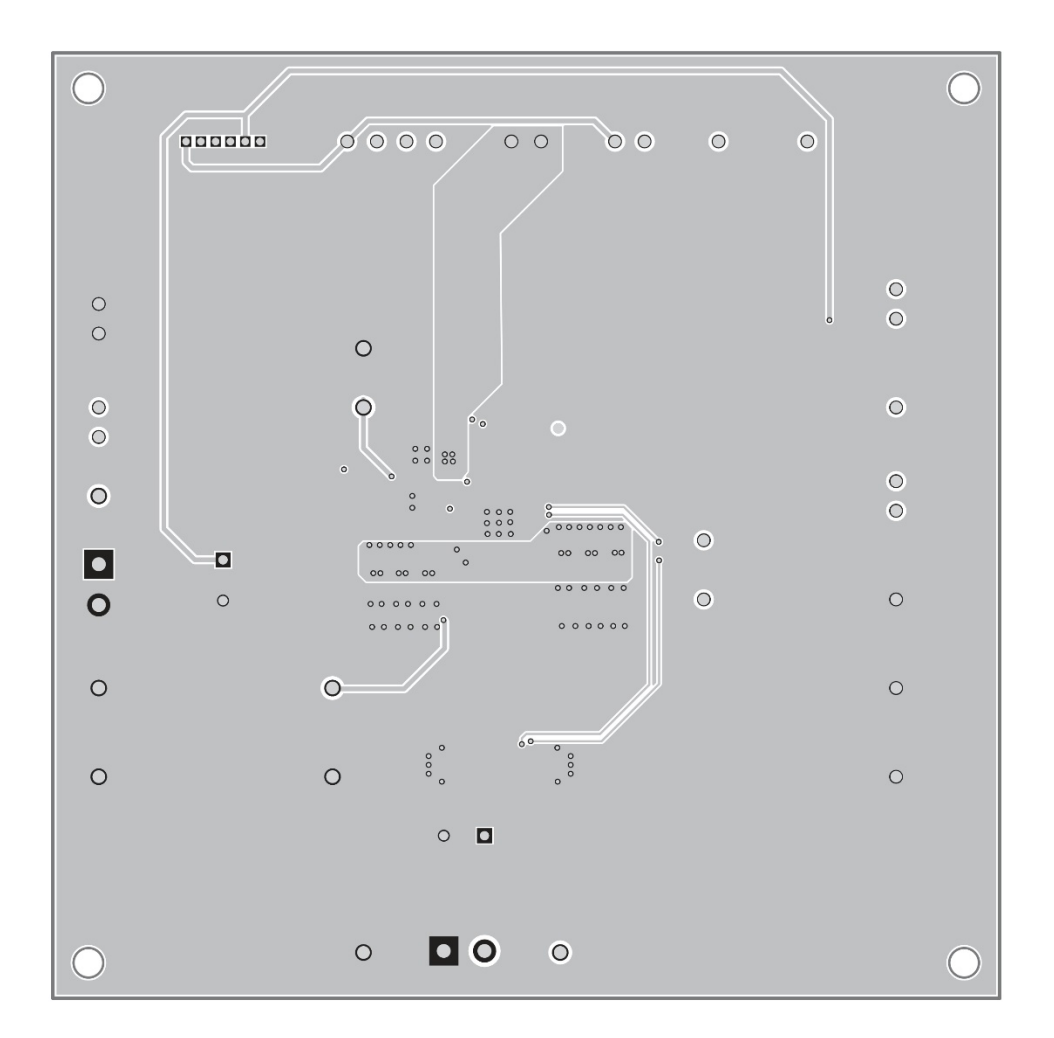

Figure 7. Layout Layer 3 -VCC

## QONOD

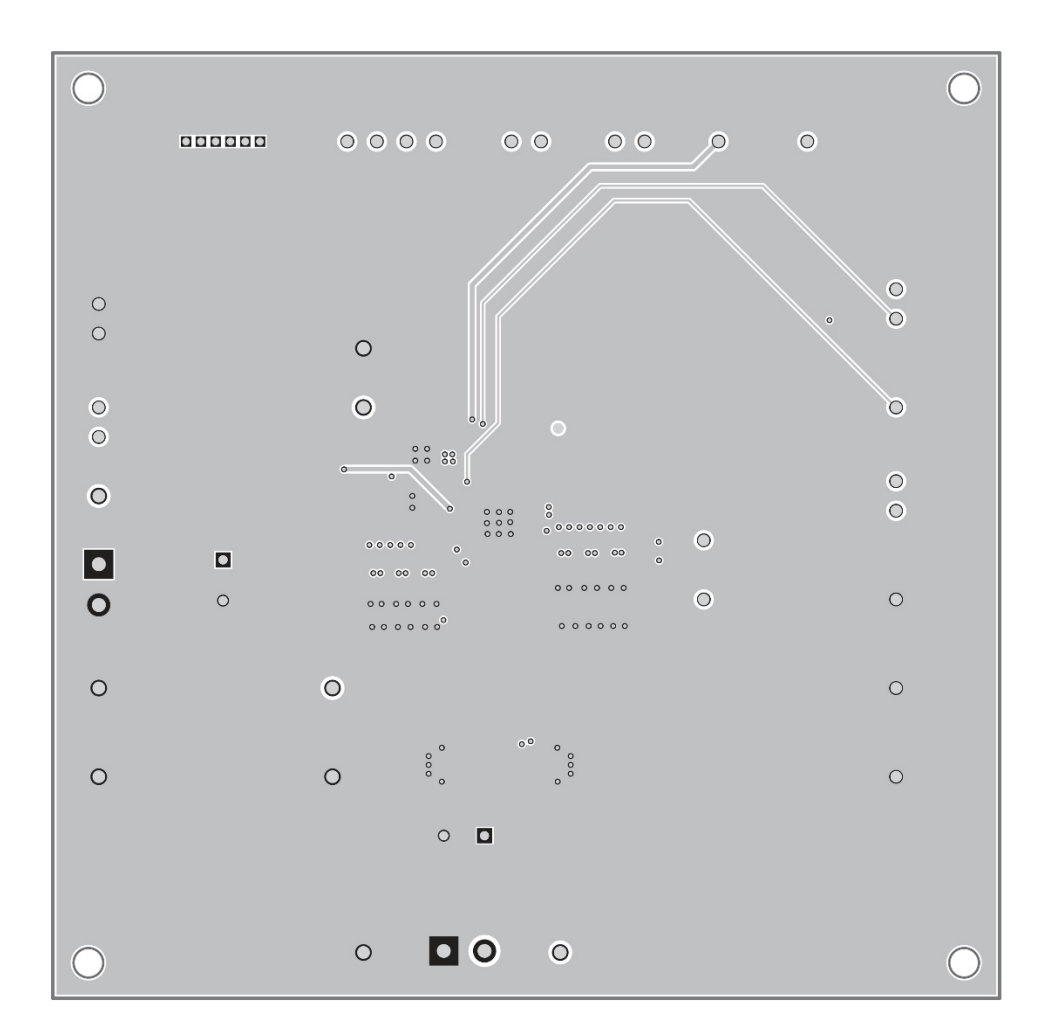

Figure 8. Layout Bottom Layer

### **Bill of Materials**

#### Table 2. ACT41000EVK1-104 BOM

| Item | Ref Des                                 | QTY | Description                                | Package     | MFR              | Part Number          |
|------|-----------------------------------------|-----|--------------------------------------------|-------------|------------------|----------------------|
| 1    | C1                                      | 1   | Cap, Ceramic, 1uF, 50V, 20%, X5R           | 0805        | std              | std                  |
| 2    | C2                                      | 1   | Cap, Ceramic, 10uF, 10V, 20%,<br>X5R       | 0805        | Wurth Elektronik | 885012107010         |
| 3    | С3                                      | 1   | Cap, Ceramic, 1uF, 10V, 20%, X5R           | 0603        | std              | std                  |
| 4    | C4, C5                                  | 2   | Cap, Ceramic, 1uF, 50V, 20%, X5R           | 0603        | std              | std                  |
| 5    | C6, C7, C18, C19,<br>C20, C21           | 6   | Cap, Ceramic, 10uF, 50V, 10%,<br>X5R       | 1206        | ток              | CGA5L3X5R1H106K160AB |
| 6    | C8                                      | 1   | Cap, Aluminium Electrolytic,<br>100uF, 50V | 8x11.5mm    | Wurth Elektronik | 860010674014         |
| 7    | С9                                      | 1   | Cap, Ceramic, 100nF, 25V, 20%,<br>X5R      | 0603        | std              | std                  |
| 8    | C10                                     | 1   | Cap, Ceramic, 470pF, 50V, 20%,<br>X5R      | 0603        | std              | std                  |
| 9    | C11                                     | 0   | NP                                         | 0603        | std              | std                  |
| 10   | C12, C13, C14,<br>C16, C24              | 5   | Cap, Ceramic, 22uF, 35V, 20%,<br>X5R       | 1206        | ТДК              | C3216X5R1V226M160AC  |
| 11   | C15                                     | 0   | NP                                         | 8x11.5mm    | Wurth Elektronik | 860010674014         |
| 12   | C17                                     | 1   | Cap, Ceramic, 10uF, 25V, 10%,<br>X5R       | 0603        | std              | std                  |
| 13   | C22, C23, C25                           | 0   | NP                                         | 1206        | TDK              | C3216X5R1V226M160AC  |
| 14   | J1, J2, J3, J4, J5,<br>J12              | 6   | Header,2pin,100mil                         |             | std              | std                  |
| 15   | J6, J7, J10, J11,<br>J13, J14, J15, J16 | 8   | Header,1pin,100mil                         |             | std              | std                  |
| 16   | J8, J9                                  | 2   | Entry modular,2pin                         |             | Wurth Elektronik | 691214110002S        |
| 17   | J17                                     | 1   | Header, 4 pin,100mil                       |             | std              | std                  |
| 18   | J18                                     | 1   | Header, Unshrouded , 1.27, Male,<br>6P     |             | Sullins          | GRPB061VWVN-RC       |
| 19   | L1                                      | 1   | Inductor, 47uH, 0.71A, SMD                 | 4mmx4mm     | Wurth Elektronik | 74404043470A         |
| 20   | L2                                      | 1   | Inductor, 6.8uH, 7.2A , SMD                | 8.0mmx9.0mm | Wurth Elektronik | 74439358068          |
| 21   | R1, R8, R10                             | 3   | Res, 0Ω, 1%                                | 0603        | std              | std                  |
| 22   | R2,                                     | 1   | Res, 100kΩ, 1%                             | 0603        | std              | std                  |
| 23   | R3                                      | 1   | Res, 10kΩ, 1%                              | 0603        | std              | std                  |

### **USER'S GUIDE UG145**

| 24 | R4                         | 0 | NP                     | 0603      | std      | std            |
|----|----------------------------|---|------------------------|-----------|----------|----------------|
| 25 | R7, R11, R14               | 0 | NP                     | 0603      | std      | std            |
| 26 | R5                         | 1 | Resistor, 20mΩ, 1%, 1W | 1206      | SART     | SMF12MAFR020T  |
| 27 | R6                         | 1 | Res, 200kΩ, 1%         | 0603      | std      | std            |
| 28 | R9                         | 1 | Res, 16kΩ, 1%          | 0603      | std      | std            |
| 29 | TP1, TP3, TP5,<br>TP7      | 4 | Test Point, Red        |           | Keystone | TESTPOINT 5000 |
| 30 | TP2, TP4, TP6,<br>TP8, TP9 | 5 | Test Point, Black      |           | Keystone | TESTPOINT 5001 |
| 31 | U1                         | 1 | ACT41000               | QFN32-5X5 | Qorvo    | ACT41000-104T  |
| 32 |                            | 1 | Multi-Jumper, 100mil   |           | std      | std            |
| 33 |                            | 1 | PCB, ACT41000EVK       | n/a       | n/a      | PCB-0345-00    |

### **GUI Installation**

- 1. Get GUI files from the Qorvo website
- 2. Plug the USB-TO-I2C dongle into a free USB port.
- 3. Follow the instructions in the "How to install driver for dongle" folder.
- 4. Double click on the ActiveGUI.exe to start the ACT41000 GUI.

### **GUI Overview**

The GUI has 2 basic function buttons allocated in top-left of the Tool Bar which are Read and Write I<sup>2</sup>C. The GUI contains 2 setting modes: Basic Mode and Advanced Mode. In Basic Mode screen it displays basic user programmable configuration options are programmed using the drop-down boxes or check boxes. Advanced Mode contains the button text for changing setting for every single bit.

#### Basic Mode

The following figure shows the GUI in basic mode. This mode allows the user to easily change one or more IC settings.

| asic moue    |                    |           |                 |        |   |  |
|--------------|--------------------|-----------|-----------------|--------|---|--|
| dvanced Mode | SYSTER             |           |                 |        |   |  |
|              | Current State      |           | MainBuck Normal |        | ] |  |
|              | I2C ADDRESS        | 081A      | ] FREQ READ     | 450kHz | ] |  |
|              | MAINBUCK           |           |                 |        |   |  |
|              | BUCK ON            |           |                 |        |   |  |
|              | LOAD DAC VSET      |           |                 |        |   |  |
|              | VOUT SETTING       | 5V 🗸      | ]               |        |   |  |
|              | ILIM DAC           | 100.096uA | 1               |        |   |  |
|              |                    |           | ł.              |        |   |  |
|              | MiniBUCK           |           |                 |        |   |  |
|              | MiniBUCK ON        | $\square$ |                 |        |   |  |
|              | LDO                |           |                 |        |   |  |
|              | LDO ON             |           |                 |        |   |  |
|              | LDO Output Voltage | 3.3V 🗸    | 1               |        |   |  |

#### Advanced Mode

Click the "Advanced Mode" button in the left of the GUI screen to see all available user programmable options. With Advanced Mode, additional user programmable features can be selected using the button text. In the left side of the Advanced Mode Screen, click on the Tiles Selector to display the register to view or change. Then change a register one bit at a time by clicking on the desired bit. The value of the bit is display right next to the bit-name button.

Note that the far right side of the screen contains a scroll down button to scroll down to additional registers since the Tile Screen can only display up to 8 bytes at once.

### **USER'S GUIDE UG145**

|               |                  |   | AC1410               | 00 |                         |   |                 |    |
|---------------|------------------|---|----------------------|----|-------------------------|---|-----------------|----|
| Basic Mode    | Address OxOO     |   | Address OxO1         |    | Address OxO2            |   | Address OxO3    |    |
| Advanced Mode | RFU              | 0 | BUCK_CVCC_CHG        | 0  | BUCK_CC_FLT             | 0 | SYNC_CLK_HIGH   | 0  |
| REGISTERS     | RFU              | 0 | RFU                  | 0  | BUCK_OC                 | 0 | SYNC_CLK_LOW    | 0  |
|               | RFU              | 0 | SYNC_CLK_FLT         | 0  | BUCK_OVP                | 0 | BUCK_MODE100    | 0  |
|               | Current_State[4] | 0 | FREQ_PIN_FLT         | 0  | BUCK_UVP                | 0 | BUCK_IN_CC      | 0  |
|               | Current_State[3] | 1 | TSD_HARD             | 0  | LDO_UVP                 | 0 | BUCK_MODE100    | 0  |
|               | Current_State[2] | 0 | TSD_SOFT             | 0  | ¥5¥_0C                  | 0 | BUCK_PG         | 0  |
|               | Current_State[1] | 1 | RFU                  | 0  | ¥5¥_0¥P                 | 0 | LB0_PG          | (  |
|               | Current_State[0] | 0 | PVIN_OV              | 0  | ¥5¥_U¥P                 | 0 | V5V_PG          | 1  |
|               | Address OxO4     |   | Address OxO5         |    | Address OxO6            |   | Address Ox07    |    |
|               | RFU              | 0 | RFU                  | 0  | IRQ_BK_CVCC_MSK         | 0 | IRQ_BK_CC_MSK   | 0  |
|               | RFU              | 0 | RFU                  | 0  | RFU                     | 0 | IRQ_BK_OC_MSK   | 0  |
|               | RFU              | 0 | RFU                  | 0  | IEQ_Syme_Clk_Msk        | 0 | IRQ_BK_OVP_MSK  | (  |
|               | RFU              | 0 | RFU                  | 0  | IBQ_Freq_Pin_Msk        | 0 | IBQ_BK_UVP_MSK  | (  |
|               |                  | 0 | RFU                  | 0  | IBQ_Tsd_Hard_Msk        | 0 | IBQ_Ldo_Uvp_Msk | (  |
|               | RFU              |   |                      |    |                         | 0 | TRO VEN OC WEL  | 16 |
|               | RFU<br>RFU       | 0 | RFU                  | 0  | IEQ_Tsd_Soft_Esk        | - | 1Mg_757_0C_M5K  | 10 |
|               | RFU<br>RFU       | 0 | RFU<br>LOAD_DAC_VSET | 0  | IEQ_Tsd_Soft_Msk<br>RFU | 0 | IRQ_V5V_OVP_MSK |    |

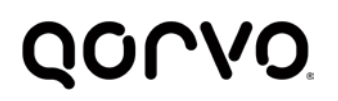

#### **Button Descriptions**

**Read:** Clicking on this button reads the ACT41000 registers and displays them in the GUI. Note that this reads all registers. Qorvo recommends reading registers each time the ACT41000 powers-up to acquire the initial register settings. Qorvo also recommends reading registers after making changes to them. Immediately reading the registers after a write confirms the changes were properly stored.

| ACT41000 GUI Rev 0.0     | - | × |
|--------------------------|---|---|
| 🎾 📇 🛶 🗓 🌮 🕐 🔠 🗛 АСТ41000 |   |   |
|                          |   |   |

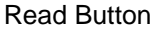

Write: Clicking on this button writes the GUI settings to the ACT41000's registers. All registers are written, regardless of whether or not they were changed.

| ACT41000 GUI Rev 0.0 |              | - | × |
|----------------------|--------------|---|---|
| 🥬 🖹 🜲 🙀 🗐 🖇 🕐 🖄 🖉    | ACT41000     |   |   |
|                      | Write Button |   |   |

**Dongle Connection Status:** The GUI also contains a dongle connection status that indicates Qorvo's USB-TO-I2C dongle is connected to the USB port. The figure below shows the two possible indication status graphics.

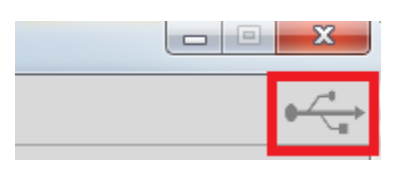

**Dongle connected** 

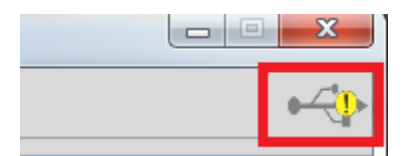

Dongle Disconnected

### **Contact Information**

For the latest specifications, additional product information, worldwide sales and distribution locations:

Web: www.gorvo.com

Tel: 1-844-890-8163

Email: customer.support@qorvo.com

### **Important Notice**

The information contained in this Data Sheet and any associated documents ("Data Sheet Information") is believed to be reliable; however, Qorvo makes no warranties regarding the Data Sheet Information and assumes no responsibility or liability whatsoever for the use of said information. All Data Sheet Information is subject to change without notice. Customers should obtain and verify the latest relevant Data Sheet Information before placing orders for Qorvo® products. Data Sheet Information or the use thereof does not grant, explicitly, implicitly or otherwise any rights or licenses to any third party with respect to patents or any other intellectual property whether with regard to such Data Sheet Information itself or anything described by such information.

DATA SHEET INFORMATION DOES NOT CONSTITUTE A WARRANTY WITH RESPECT TO THE PRODUCTS DESCRIBED HEREIN, AND QORVO HEREBY DISCLAIMS ANY AND ALL WARRANTIES WITH RESPECT TO SUCH PRODUCTS WHETHER EXPRESS OR IMPLIED BY LAW, COURSE OF DEALING, COURSE OF PERFORMANCE, USAGE OF TRADE OR OTHERWISE, INCLUDING THE IMPLIED WARRANTIES OF MERCHANTABILITY AND FITNESS FOR A PARTICULAR PURPOSE. Without limiting the generality of the foregoing, Qorvo® products are not warranted or authorized for use as critical components in medical, life-saving, or life-sustaining applications, or other applications where a failure would reasonably be expected to cause severe personal injury or death. Applications described in the Data Sheet Information are for illustrative purposes only. Customers are responsible for validating that a particular product described in the Data Sheet Information is suitable for use in a particular application.

© 2020 Qorvo US, Inc. All rights reserved. This document is subject to copyright laws in various jurisdictions worldwide and may not be reproduced or distributed, in whole or in part, without the express written consent of Qorvo US, Inc. | QORVO® is a registered trademark of Qorvo US, Inc.

## **Mouser Electronics**

Authorized Distributor

Click to View Pricing, Inventory, Delivery & Lifecycle Information:

Qorvo:

ACT41000EVK-104.E1 ACT41000EVK-104 ACT41000EVK1-104